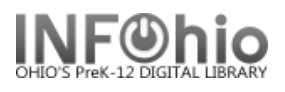

## **Modify Title**

The Modify Titles wizard allows you to make changes to bibliographic records already in the catalog.

**NOTE:** Follow the Guidelines for Enhancing Marc Records. This is a Tip Sheet in the online handbook/Cataloging section. It will explain in detail how to make changes in various fields as well as other information that must be edited when you change a marc record.

Modify Title

- *Click* on Cataloging Wizard.
  *Right Click* on the Modify Title Wizard.
- Change the properties to MARC View.
- 4. *Click* on Modify Title Wizard.

Modify Title: screen displays.

- 5. *Locate* the title you want to modify.
- 6. Click Modify.

Modify Title screen displays.

- 7. *Make changes* to required fields on the Bibliographic Tab (as directed in the Guidelines for Enhancing Marc Records document)
- 8. *Make changes* to fields needed to match the record to your item. Use helpers or right-click menus to make appropriate changes.
- Validate new or modified headings using the Validate Headings Helper. See Authority Records Section for detailed instructions.

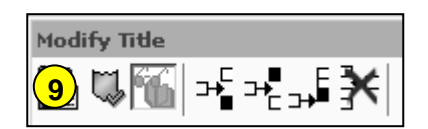

- 10. Click Save.
- Click on Call Number/Item Tab if modifications are needed to item or call number information.
- 12. Save your changes.

| Control Bibliographic Call I | Numbery | 'Item   E | Bound-with                       |
|------------------------------|---------|-----------|----------------------------------|
| 🗖 Shadow title               |         |           |                                  |
| Label                        | Tag     | Ind.      | Conten                           |
| 🔄 🚽 Leader                   | 000     |           | *****am ******** a*****          |
| 🔄 🚽 key                      | 001     |           | fol03315033                      |
| Data source                  | 003     |           | ICrlF                            |
| 🔄 🖃 Date/time stamp          | 005     |           | 20030206183728.0                 |
| - Fred field data            | 008     |           | 960819s1997 njua db 001*0beng    |
|                              | 010     |           | 96042437 /AC                     |
| ISBN                         | 020     |           | 0894908332                       |
| 🔄 🚽 Local system #           | 035     |           | (Sirsi) i0894908332              |
| Local system #               | 035     |           | (ICrlF)24213C                    |
| Cataloging source            | 040     |           | DLC cDLC dICrlF dKyLxBWI dOKaLSD |
| 🔄 💌 Geographic area code     | 043     |           | n-us                             |
| LC Call Number               | 050     | 00        | E814 b.S38 1997                  |
| 🔄 🖃 Dewey class number       | 082     | 00        | 973.918/092 aB 221               |
| Personal Author              | 100     | 1         | Schuman, Michael.                |

NOTE: Do not make any changes on the Control Tab.

Last Updated Summer 2018

| Behavior               | Defaults Helpers |          |  |  |
|------------------------|------------------|----------|--|--|
| Search preferences     |                  |          |  |  |
| Туре                   | KEYWORD          | -        |  |  |
| Index:                 | Title            | <b>T</b> |  |  |
| Library                | ALL              | <b>T</b> |  |  |
| Editor display options |                  |          |  |  |
| C Descriptive view     |                  |          |  |  |
| □ Add empty entries    |                  |          |  |  |